## SBO Melding Leg voordat u dit document genereert de nummering vast in modulebeheer dielemans.biz.docx

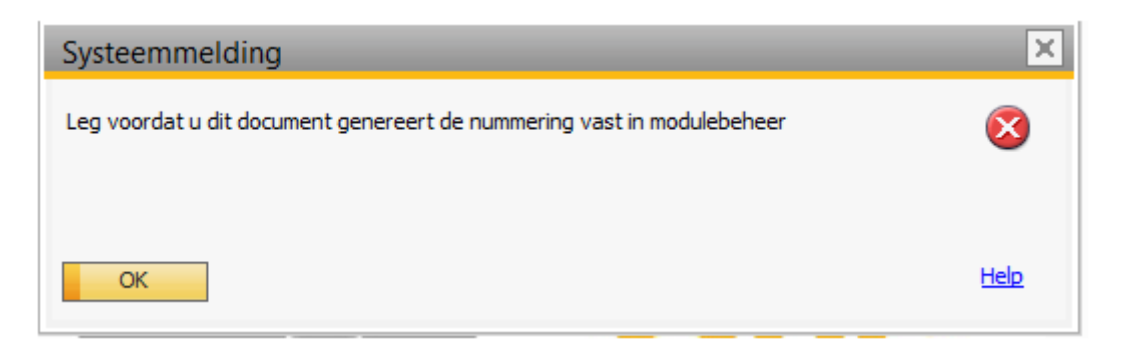

Deze melding treedt op wanneer u een document probeert aan te maken terwijl daar nog geen nummering voor is aangemaakt in het menupad:

## Beheer -> Systeeminstellingen -> Documentnummering

Maak aldaar nummeringsseries aan die er als volgt uitzien:

| Documentnummering - Definitie |                |               |                 |                |  |  |  |  |  |
|-------------------------------|----------------|---------------|-----------------|----------------|--|--|--|--|--|
|                               |                |               |                 |                |  |  |  |  |  |
| Document                      | Standaardserie | Eerste nummer | Volgende nummer | Laatste nummer |  |  |  |  |  |
| Zakenpartners - Klant         | Klantnrs       | 1             | 2               | 9999           |  |  |  |  |  |
| Zakenpartners - Leverancier   | Handmati       |               |                 |                |  |  |  |  |  |
| Artikelen                     | Handmati       |               |                 |                |  |  |  |  |  |
| Resources                     | Handmati       |               |                 |                |  |  |  |  |  |
| Uitgaande facturen            | 2021           | 21130001      | 21130001        | 21139999       |  |  |  |  |  |
| Creditnota's verkoop          | 2021           | 21140001      | 21140001        |                |  |  |  |  |  |
| Leveringen                    | 2021           | 21150001      | 21150001        |                |  |  |  |  |  |
| Retouraanvraag                | 2021           | 21800001      | 21800001        |                |  |  |  |  |  |
| Retouren                      | 2021           | 21160001      | 21160001        |                |  |  |  |  |  |
| Klantorders                   | 2021           | 21170001      | 21170001        |                |  |  |  |  |  |

De Standaardserie wordt in de regel per boekjaar vastgelegd.

De documentnummering kan worden opgebouwd in bijvoorbeeld het formaat: jj-dt-vlgn, zijnde jaarcode: 21, documenttype SAP: xx en een volgnummer: 0001 tm 9999.

Voor meer info zie:

Helptekst bij menupad Beheer - Systeeminstellingen - Documentnummering

Verder kan deze melding ook voorkomen wanneer er een ongeldig periodeteken in de boekingsperiode is ingevuld. Zie de menukeuze:

Beheer -> Systeeminstellingen -> Boekingsperioden

## SBO Melding Leg voordat u dit document genereert de nummering vast in modulebeheer dielemans.biz.docx

| Boekingsperioden                    |                            |                                               |                                                        |                      |                      |                   |                      |                      |        | _ X       |     |
|-------------------------------------|----------------------------|-----------------------------------------------|--------------------------------------------------------|----------------------|----------------------|-------------------|----------------------|----------------------|--------|-----------|-----|
|                                     | Algemeen                   |                                               |                                                        | Boekingsdatum        |                      |                   | Vervaldatum          |                      | tum    | 7         |     |
| # Periodecode                       | Naam v                     | an pe                                         | Periodestatus                                          |                      | Van                  | tot               |                      | Van                  | t      | ot        |     |
| 179=> 2020-11                       | 2020-1                     | 1                                             | Afsluitperiode                                         |                      | 01-11-20             | 30-1              | 1-20                 | 01-01-20             | 3      | 1-12-20   | -   |
| 180 2020-12                         | 2020-1                     | 2                                             | Gedeblokkeerd                                          |                      | 01-12-20             | 31-1              | 2-20                 | 20 01-01-20          |        | 1-12-21   |     |
| 181 2021-01                         | 2021-0                     | 1                                             | Gedeblokkeerd                                          |                      | 01-01-21             | 31-0              | 31-01-21 01-01-21    |                      | 3      | 1-12-21   |     |
| 182 2021-02                         | 2021-0                     | -02 Gedeblokkeerd                             |                                                        |                      | 01-02-21             | 28-0              | 8-02-21 01-01-21     |                      | 3      | 1-12-21   |     |
| 183 2021-03                         | 2021-(                     | 21-C Roekingsperiode                          |                                                        |                      |                      |                   |                      |                      |        |           |     |
| 184 2021-04                         | 2021-(                     | DOCKI                                         | igspeniode                                             | _                    |                      |                   |                      |                      |        | 1-12-21   |     |
| 185 2021-05                         | 2021-(                     | Periode                                       | ecode                                                  | 202                  | 21-01                |                   |                      |                      |        | 1-12-21   |     |
| 186 2021-06                         | 2021-(                     | Naam v                                        | an periode                                             | 202                  | 21-01                |                   |                      |                      |        | 1-12-21   |     |
| 187 2021-07                         | 2021-(                     | Deelperioden                                  |                                                        | Maar                 | aanden               |                   |                      |                      |        | 1-12-21   |     |
| 188 2021-08                         | 2021-(                     | Aantal perioden                               |                                                        | 12                   | 2                    |                   |                      |                      |        | 1-12-21   |     |
| 189 2021-09                         | 2021-(                     | Periodeteken                                  |                                                        | Y20                  | Y2021                |                   |                      |                      |        | 1-12-21   |     |
| 190 2021-10                         | 2021-1                     | Categorie                                     |                                                        | 202                  | 2021                 |                   |                      |                      |        | 1-12-21   |     |
| 191 2021-11                         | 2021-1                     | Periodestatus                                 |                                                        | Ged                  | Gedeblokkeerd 🔻      |                   |                      |                      |        | 1-12-21   |     |
| 192 2021-12                         | 2021-1                     |                                               |                                                        |                      |                      |                   |                      |                      | · :    | 1-12-21   | -   |
| Automatische w<br>Datum van automat | rijziging v;<br>ische wij: | <u>Termijr</u><br>Boeking<br>Vervald<br>Docum | <u>nen</u><br>gsdatum van<br>latum van<br>entdatum van | 01-0<br>01-0<br>01-0 | 1-21<br>1-21<br>1-21 | Tot<br>Tot<br>Tot | 31-0<br>31-1<br>31-1 | 1-21<br>2-21<br>2-21 | )<br>) |           |     |
| OK A                                | fbreken                    | Begin b                                       | oekjaar                                                | 01-0                 | 1-21                 |                   |                      |                      | I      | uwe perio | ode |
|                                     |                            | Boekjaa                                       | ar                                                     | 202                  | L                    |                   |                      |                      |        |           |     |

Open van elke periode waarin u wil gaan boeken met het gele pijltje het scherm Boekingsperiode en kijk of het juiste en geldige periode-teken is ingevuld.